一、簽核流程

(一)「研究生申請指導教授」簽核流程

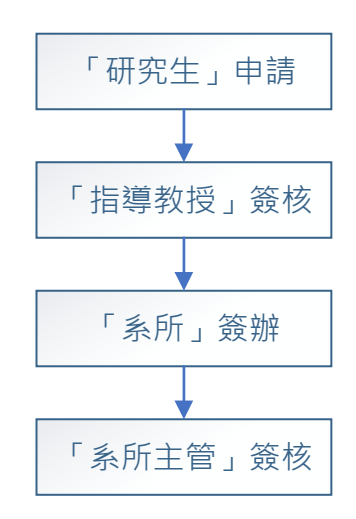

(二)「研究生變更指導教授」簽核流程

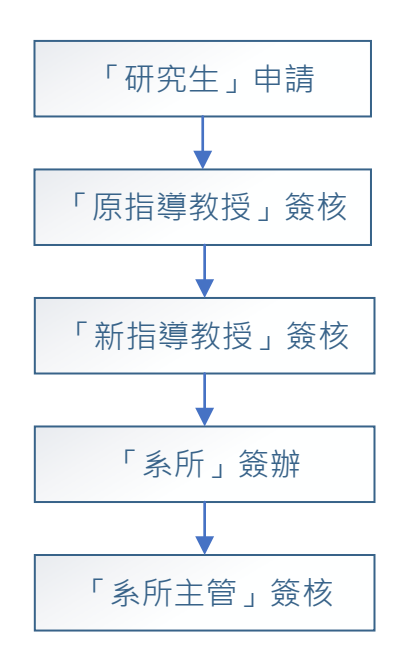

## 二、操作流程

(一)「研究生申請指導教授」:

## 1.【研究生】申請流程

(1)請至「校園入口」→學生資訊系統→各項申請→點選研究生申 請/變更指導教授進入申請(如圖一)。

| 學生資訊系統<br>STUDENT/INFORMATIONISYSTEM |                  |  |  |  |  |  |  |
|--------------------------------------|------------------|--|--|--|--|--|--|
|                                      |                  |  |  |  |  |  |  |
|                                      | 各項申請 ♥ 應用系統 ♥ 學生 |  |  |  |  |  |  |
|                                      | 列印織費單            |  |  |  |  |  |  |
|                                      | 補印繳費收據           |  |  |  |  |  |  |
|                                      | 抵免申請             |  |  |  |  |  |  |
|                                      | 繳費明細             |  |  |  |  |  |  |
|                                      | 銀行帳號資料           |  |  |  |  |  |  |
|                                      | 證照登入/獎補助申請       |  |  |  |  |  |  |
|                                      | 研究生申請/變更指導教授     |  |  |  |  |  |  |
| -                                    | 研究生學位論文計畫書       |  |  |  |  |  |  |
|                                      | 研究生學位考試          |  |  |  |  |  |  |
|                                      | [圖一]             |  |  |  |  |  |  |

(2)研究生找指導教授之申請畫面如圖二 step1→ step2→ step3· 送出後可隨時登錄本系統查詢申請狀態。

| 1 SA9F02 ×                                                                                           |    |             |       |   |            |     |  |  |
|----------------------------------------------------------------------------------------------------|----|-------------|-------|---|------------|-----|--|--|
| 研究生技(或進更)消導教授申請                                                                                      |    |             |       |   |            |     |  |  |
| ※申請資料                                                                                                |    |             |       |   |            |     |  |  |
| 姓                                                                                                    | 名  | in a second |       | 學 | <u>Bit</u> | 110 |  |  |
| 學                                                                                                    | 制  | 碩士在職專班      |       | 學 | 院          | 學院  |  |  |
| 泉                                                                                                    | РЯ | 經營管理學系      |       | 斑 | 級          | A   |  |  |
| ★H研究領域/题目 Step1 Step2 Step1 ● 於此處輸入教師姓名(step1),確認後按+(step2), 指導教授 指導教授 下方出現該指導教授姓名單後,即可送出申請 (step3)。 |    |             |       |   |            |     |  |  |
|                                                                                                    |    |             | Step3 |   |            |     |  |  |
| ×線上申請狀態 尚未申請                                                                                         |    |             |       |   |            |     |  |  |

※該教師該學年指導人數已滿,無法再指導研究生,系統顯示「教授指導人數 已額滿」。

[圖二]

- (3) 搜尋不到該教師狀況說明及處理方式:
  - ●非本校教師--請所屬學系新增(建檔)該教師,如請非校內教師擔任指導教授,應請再新增一位「校內共同指導教授」。
     ②該師未符指導規定--請確認該教師之職級,如:博士生應請副教授以上教師擔任指導教授。